# ACTUAL Ügyviteli Rendszer Karbantartás

Felhasználói kézikönyv

# Tartalomjegyzék

| Karbantartás (Rendszer adminisztráció) modul | 2  |
|----------------------------------------------|----|
| Bevezető                                     | 2  |
| A PROGRAM ÁLTALÁNOS HASZNÁLATA               | 2  |
| TÖRZSADATOK                                  | 3  |
| Cégek kezelése                               | 3  |
| Új cég létrehozása                           | 3  |
| Teszt cég létrehozása                        | 4  |
| Cég törlése                                  | 5  |
| Felhasználói csoportok kezelése              | 6  |
| Felhasználók kezelése                        | 7  |
| Jogosultságok beállítása                     | 8  |
| Cégek                                        | 17 |
| KARBANTARTÁS                                 | 18 |
| Adatbázis mentése                            | 18 |
| Adatbázis visszatöltése                      | 23 |
| Adatbázis karbantartás                       | 24 |
| Adatok törlése                               | 24 |
| A RENDSZER MEGVÁSÁRLÁSA ÉS REGISZTRÁLÁSA     | 26 |
| A regisztráció lépései                       | 26 |

# Karbantartás (Rendszer adminisztráció) modul

# Bevezető

Az Actual Integrált Ügyviteli rendszer egyszerre több cég anyagainak elkülönült rögzítését teszi lehetővé. Több felhasználó kezelését is támogatja a rendszer, azaz mindenki, aki a rendszerrel dolgozik a saját nevével léphet be a programba, így követhetőbbé téve az adatrögzítés folyamatát. A felhasználóknak, a cégeknek a beállítását, valamint adatbázis karbantartási és termék regisztrációs műveletek elvégzését teszi lehetővé a rendszer adminisztráció modul. A modulba csak névvel és jelszóval tudunk belépni, elkerülendő az illetéktelen személyek behatolását a rendszerbe. Legelső alkalommal az "Adminisztrátor" felhasználónévvel tudunk belépni, jelszó megadása nélkül. Később feltétlenül rendeljünk jelszót minden egyes felhasználóhoz!

# A program általános használata

A modul elindítása után először a belépésre feljogosított felhasználói nevet kell megadnunk a hozzá tartozó jelszóval:

| Deteleableste          |                                                                                                    |
|------------------------|----------------------------------------------------------------------------------------------------|
| Bejelentkezes          | rena a ser e construction de la construction de la construction de la construction de la construction de la const                                                                                                    |
| Irja be a rendszergazo | da nevét és jelszavát a belépéshez, majd nyomja 🛛 🛄                                                                                                    |
| meg a Hendben goml     | bot.                                                                                                    |
|                        |                                                                                                    |
|                        |                                                                                                    |
|                        | () <del>  </del>                                                                                                    |
| <u>E</u> elhasználónév | adminisztrátor                                                                                                    |
| Telesé                 | Lange and the second second se |
| 201520                 | ****                                                                                                    |
|                        |                                                                                                    |
|                        | · · · · · · · · · · · · · · · · · · ·                                                                                                    |
|                        |                                                                                                    |

A [Rendben] gomb megnyomása után megjelenik a modul kezdő képernyője. Mint látható, a modul három fő funkciót tartalmaz:

- Törzsadatok
- Karbantartási műveletek
- Termék regisztráció

| 8                 | ACTUAL Karbantartás 2.0 - [Törzsadatok]                                                                                                    | - 🗆 🗙       |
|-------------------|----------------------------------------------------------------------------------------------------|-------------|
| 📖 Menücsoport 🛛 🕅 | Rendszer adatok Információk                                                                                                    | _ 8 ×       |
| Oiii Törzsadatok  | Törzsadatok                                                                                                    | 0:::        |
| Karbantartás      | Cég adatok<br>Cég adatok<br>A rendszerben rögzített cégek adatainak módosítása valamint új cégek felvitele.                                                                             |             |
| Regisztráció      | Felhasználói adatok                                                                                                    | <u> </u>    |
|                   | Felhasználói csoport Minden felhasználó besorolható egy vagy több felhasználói csoportba. Az egyes programfunkciókhoz való hozzáférési jogosultság ezekhez a csoportokhoz oszthatók ki. |             |
|                   | Eelhasználók A rendszert csak azok tudják használni, akik előzőleg a rendszerbe<br>felhasználóként rögzítésre kerültek.                                                                 |             |
|                   | Jogosultságok Meghatározhatjuk, hogy az egyes felhasználói csoportok milyen jogosultsággal rendelkezzenek.                                                                              |             |
|                   | Cégek Meghatározhatjuk, hogy az egyes felhasználói csoportok mely cégek használatára jogosultak.                                                                                        |             |
|                   | Adminisztrátor 2015.09                                                                                                    | 9.18. 14:47 |

# Törzsadatok

Ez a menüpont tartalmazza azokat a rendszer szintű adatokat, amelyek minden modulban azonosak.

## Cégek kezelése

Az Actual rendszer több cég elkülönült nyilvántartását teszi lehetővé. Ezeknek a cégeknek az adatait kezelhetjük ebben a menüpontban. Amennyiben a több céges változatot vásárolta meg, akkor lehetősége van több cég rögzítésére (maximum 9999 db).

A cégek kezelése egy kereső űrlappal indul, ahonnan kezdeményezhetjük az új felvitelt, a módosítást vagy esetleg a törlést is. A program minden újonnan megnyitásra kerülő cég anyagait külön, szeparált adatbázisban tárolja. Ha kíváncsiak vagyunk ennek helyére, akkor a meglévő cég módosításába belépve már láthatjuk az adatbázis nevét is.

| ig adatok                  |                                  |                     |                   |                              |
|----------------------------|----------------------------------|---------------------|-------------------|------------------------------|
| <u>C</u> ég neve           | ACTUAL bemutató cég              |                     |                   |                              |
| <u>R</u> övid cégnév       | ACTUAL bemutató cég              | ı                   | Partnerkód A      | CTUAL0001                    |
| <u>I</u> rányítószám       | 1051 Helység Bu                  | udapest, V. kerület |                   |                              |
| <u>U</u> tca, házszám      | Alkotmány u. 21.                 |                     | Postafió          | ik                           |
| <u>T</u> elefon            | 06-1-302-8890                    |                     | Eax               | 302-8888/123                 |
| Internet                   | www.actual-info.hu               | E-mail              | int               | fo@actualugyvitel.hu         |
| <u>A</u> dószám            | 10761081-2-41                    | <u>K</u> özössé     | gi adószám EL     | J000005                      |
| <u>C</u> égjegyzékszám     | CEG0000004                       |                     |                   | Aktív                        |
| <u>T</u> etszőleges szöveg | GLN: 1231371253233               |                     |                   | 🥅 Alagértelmezett            |
|                            | Alapértelmezett bankszámla       |                     |                   |                              |
| <u>B</u> ankszámla név     | OTP toszamia                     |                     |                   |                              |
| <u>B</u> ank neve          | OTP bank Rt.                     | Bankszámlaszár      | n  12345678-1     | 12345678-12345678            |
| IBAN                       | IBAN0004 OTP                     |                     | <u>S</u> WIFT kód | SWIFT OTP 5678901234567890   |
| latbázis adatok —          |                                  |                     |                   |                              |
| Adatbázis neve             | Kronos0001                       |                     |                   |                              |
| Adatbázis útvonal          | c:\program files (x86)\microsoft | sql server\mssql10  | _50.sql2008\m     | ssql\data\Kronos0001_data.mc |
| Napló útvonal              | c:\program files (x86)\microsoft | sql server\mssql10  | _50.sql2008\m     | ssql\data\Kronos0001_log.ldf |
| an the second second       |                                  |                     |                   |                              |

A képernyő felső részén adhatja meg a cég adatait. Az alsó rész nem módosítható, a cég adatbázisának információit tartalmazza.

Az [Adatbázis ürítése] nyomógombra kattintva lehetőségünk van arra, hogy a kiválasztott cég adatbázisát töröljük. Erre általában a program regisztrálását megelőzően van szükség, amikor a teszt adatokat tartalmazó adatbázis helyett egy teljesen üres adatbázisra van szükség a program éles használatba vételéhez.

# Új cég létrehozása

Az Actual rendszer több cég elkülönült nyilvántartását teszi lehetővé. Több cég rögzítésére is lehetőségünk van (maximum 9999 db).

A cég keresőben kézdeményezhetjük az új felvitelt (F3 gomb). Ezután megjelenik a cégek kezelése űrlap, ahol kitölthetjük az új cég adatait (kivéve a cég nevét, erre ugyanis csak akkor van lehetőségünk, ha többcéges rendszert vásároltunk – ebben az esetben szükség lesz a regisztrációs számra is).

Alapesetben az új cég üres adatbázissal jön létre, azonban arra is van lehetőség, hogy egy másik cég adataival hozzuk létre. Ennek menete: lépjünk be a Karbantartás modulba, készítsünk mentést az aktuális cégről

(Kronosxxxx.bak), majd az új cég létrehozása funkcióban jelöljük be a "Meglévő adatbázis mentés alapján" opciót, és válasszuk ki az előzőekben létrehozott adatbázis mentési állományt (Kronosxxxx.bak). Mentés után létrejön az új cég a másik cég adataival feltöltve. A programba történő bejelentkezési képernyőn választhatjuk ki, hogy melyik cég ügyviteli adatait szeretnénk használni.

TIPP: ezzel a módszerrel teszt cége(ke)t is létrehozhatunk, így nyugodtan gyakorolhatjuk a rendszer működését anélkül, hogy elrontanánk az "éles" rendszer adatait. Ennek menetét ismertetjük a következő pontban.

## Teszt cég létrehozása

A rendszer lehetőséget biztosít arra is, hogy létrehozzunk egy teszt céget, majd ebbe a cégbe belépve gyakorolhatjuk a program működését. A teszt cég az "éles" rendszerünktől teljesen el van különítve, vagyis nem kell attól félnünk, hogy valamit elrontunk az "éles" cégünkben.

A tesztelés akkor az igazi, ha az "éles" cégünk adataival dolgozhatunk. Erre is van lehetőség, ennek a menete az alábbi:

- 1. Készítsünk mentést az "éles" cégünk adatbázisáról (Karbantartás -> [Adatbázis mentése] funkcióban ilyenkor egy kronos0001.bak nevű fájl keletkezik ha az első céget választottuk ki)
- Hozzunk létre egy új céget (Törzsadatok -> Cégek kezelése -> Új cég létrehozása [F3]) Ilyenkor nincs lehetőségünk a cég nevének módosítására, hiszen csak tesztelésre akarjuk használni. Viszont a cég rövid neve mezőt használhatjuk (pl. írjuk be, hogy "Teszt cég" – ez fog megjelenni a bejelentkező ablakban)
- 3. Az "éles" cég adatbázis mentését (kronos0001.bak) töltsük vissza a "teszt cég" adatbázisába (Karbantartás -> [Mentés visszatöltése] funkcióban arra nagyon figyeljünk, hogy a cégnél valóban a teszt céget válasszuk ki, a mentés fájl neve mezőnél pedig válasszuk ki az 1. pontban létrehozott mentés fájlt (kronos0001.bak)
- 4. A sikeres visszatöltés esetén indítsuk újra a programot, a bejelentkező ablakban válasszuk ki a "Teszt cég"-et és jelentkezzünk be a rendszerbe. Innentől kezdve ugyanazokat az adatokat látjuk, mint az "éles" rendszerben

Megjegyzés: Ha a visszatöltéskor elsőre nem sikerül visszatölteni a mentést, próbáljuk meg újra (előfordulhat, hogy az adatbázist más alkalmazás még használja).

## Cég törlése

Lehetőségünk van korábban létrehozott cég törlésére is (kivéve az első céget). Biztonsági okokból azonban aktív céget a rendszer nem enged törölni. Ezért az első lépés, hogy inaktívvá tegyük a törölni kívánt céget. Ehhez a "Cégek kezelése" ablakban válasszuk ki a törölni kívánt céget, majd nyomjuk meg a [Módosít (F5)] gombot. A megjelenő ablakban az "Aktív" jelölőnégyzetből vegyik ki a pipát, majd nyomjuk meg a [Ment (F6)] gombot.

Az így inaktívvá tett céget válasszuk ki a "Cégek kezelése" ablakban (előtte a "Csak az aktívak" jelölőnégyzetből vegyük ki a pipát, és frissítsünk az [F4] gombbal), majd nyomjuk meg a [Töröl (F8)] gombot.

A megjelenő figyelmeztető ablaknál nyomjuk meg az [Igen] gombot. Ekkor - biztonsági okból – a rendszer újra bekéri a rendszergazda nevet és jelszót, majd ennek megadása után a cég (és adatai) véglegesen törlésre kerülnek.

|   | Kereső ablak - [Cégek]                                                                                                    | × |
|---|----------------------------------------------------------------------------------------------------|---|
| ? | Figyelem! Ön a kijelölt cég adatbázisának törlésére készül! A művelet<br>során a cég teljes adatbázisa törlésre kerül, azaz a benne lévő adatok<br>elvesznek! A törlés elvégzéséhez meg kell adnia egy rendszergazda<br>jogosultságú felhasználó adatait!<br>Valóban törölni szeretné a kijelölt céget? |   |
|   | <u>l</u> gen <u>N</u> em                                                                                                    |   |

## Felhasználói csoportok kezelése

Minden felhasználó besorolható egy vagy több felhasználói csoportba. Az egyes programfunkciókhoz való hozzáférési jogosultság ezekhez a csoportokhoz oszthatók ki.

| *                                                        | Felhasználói csoportok kezelése                 | ×                     |
|----------------------------------------------------------|-------------------------------------------------|-----------------------|
| 📋 Új (F3) 📝 Módosít (F5)                                 | 🗂 Töröl (F8) 🔍 Keres 🗵                          | Excel 🌐 Oszlop        |
| Felhasználói csoport K                                   | ereskedők                                       |                       |
| Tagok                                                    |                                                 |                       |
| Bejelentkezési név                                       | Teljes név                                      | Hozzáadás             |
| <ul> <li>Kronos (győr)</li> <li>Kronos (pécs)</li> </ul> | Kovács Ákos (Kronos)<br>Teszt (pécsi telephely) | Eltávolítás           |
|                                                          |                                                 | <u>J</u> ogosultságok |
| Felhasználói csoport                                     |                                                 | *                     |
| Adminisztrátor                                           |                                                 |                       |
| Kereskedők<br>Pénzügy                                    |                                                 |                       |
| Semmi                                                    |                                                 |                       |
| Teszt                                                    |                                                 |                       |
| ⊻isszavon                                                | <u>M</u> entés <u>B</u>                         | ezár <u>A</u> lkalmaz |

Új felhasználói csoportot az [Új (F3)] gomb megnyomása után rögzíthetünk. Írjuk be a csoport megnevezését, valamint opcionálisan rendeljünk a csoporthoz tagokat a [Hozzáadás] gomb leütésével. A megjelenő ablakban akár több felhasználót is hozzárendelhetünk az aktuálisan kiválasztott csoporthoz.

| *                  | Felhasználók kiválasztása | ×              |
|--------------------|---------------------------|----------------|
| Felhasználók       |                           |                |
| Bejelentkezési név | Teljes név                | ^              |
| actual             | ACTUAL felhasználó        |                |
| 🛉 Adminisztrátor   | Tesztelő Ákos (admin)     |                |
| 🛉 Kronos (győr)    | Kovács Ákos (Kronos)      |                |
| 🛉 Kronos (pécs)    | Teszt (pécsi telephely)   |                |
| 🛔 nojog            | Nincs Jenő                |                |
| 🛉 proba            | Próba János               |                |
| 🛔 semmi            | Semmi János (semmi)       |                |
| Tert               | Tart Flak Narachada)      | × *            |
|                    |                           | /              |
| <u>H</u> ozzáadás  | <u>E</u> ltávolítás       |                |
| Bejelentkezési név | Teljes név                |                |
| 🕴 Kronos (győr)    | Kovács Ákos (Kronos)      |                |
| 🕴 Kronos (pécs)    | Teszt (pécsi telephely)   |                |
|                    |                           |                |
|                    |                           |                |
|                    |                           |                |
|                    |                           |                |
|                    |                           |                |
|                    |                           |                |
| 1                  |                           |                |
|                    | <u>B</u> endben           | <u>M</u> égsem |

Az ablak felső részén lévő táblázat a rendszerben rögzített összes felhasználót tartalmazza, míg az alsó táblázat azokat a felhasználókat, akik az adott csoporthoz tartoznak.

A [Hozzáadás] gombbal újabb felhasználót rendelhetünk a csoporthoz, míg az [Eltávolítás] gombbal törölhetjük a kijelölt felhasználót a csoportból.

A [Rendben] gomb megnyomásával nyugtázzuk a módosításokat és visszatérünk a 'Felhasználói csoportok kezelése' ablakhoz.

A módosítás befejeztével nyomjuk meg a [Rendben] vagy [Alkalmaz] gombot, ezzel a felhasználói csoport adatait elmentjük az adatbázisba.

A létrehozott sorok táblázatban az egyik soron állva a jelölt sor adatai megjelennek az aktuális sor mezőiben. Ezzel gyakorlatilag a jelölt sor adatait módosításra megjelöltük.

Az [Eltávolítás] gombbal felhasználókat törölhetűnk a csoportból.

A [Jogosultságok] gomb megnyomásával a kijelölt csoport jogosultságait tekinthetjük meg.

A módosítások végeztével nyomjuk meg a [Rendben] vagy [Alkalmaz] gombot. A rendszer az aktuális sort újra ellenőrzi, majd a módosításra jelölt sor helyére illeszti.

Ha valamely sorra kattintunk, majd megnyomjuk a [Töröl (F8)] gombot, vagy az [F8] gombot, a rendszer a jelölt sort törli.

#### Felhasználók kezelése

Az Actual rendszert csak azok tudják használni, akik előzőleg a rendszerbe felhasználóként rögzítésre kerültek. Minden felhasználónak egyedi jelszót kell megadnia, amit a program elindításakor kell beírni a felhasználói névvel együtt. A felhasználók adatainak kezelését az alábbi ablakban végezhetjük el:

| Collegensálá adatok                                                                                                  |                                                                                                    | ш                                                                       | TOPOL(F8) |  | Keres | ×                                   | Excel                                                                                 |                                                                                                  | Oszlop                                                                                                    |
|----------------------------------------------------------------------------------------------------|----------------------------------------------------------------------------------------------------|-------------------------------------------------------------------------|-----------|--|-------|-------------------------------------|---------------------------------------------------------------------------------------|--------------------------------------------------------------------------------------------------|----------------------------------------------------------------------------------------------------|
| reindsznalu auatuk                                                                                                   |                                                                                                    |                                                                         |           |  |       |                                     |                                                                                       |                                                                                                  |                                                                                                    |
| Bejelentkezési név                                                                                                   | actual                                                                                                    | V                                                                       |           |  |       | -                                   | Aktív                                                                                 |                                                                                                  | V                                                                                                    |
|                                                                                                    | la meri                                                                                                    | ACTUAL felbasználó                                                      |           |  |       |                                     |                                                                                       |                                                                                                  |                                                                                                    |
| Teljes nev                                                                                                    | ACTU                                                                                                    | AL telhas                                                               | sznalo    |  |       |                                     |                                                                                       |                                                                                                  |                                                                                                    |
| Megjegyzés                                                                                                    |                                                                                                    |                                                                         |           |  |       |                                     |                                                                                       |                                                                                                  | < >                                                                                                    |
| E-mail cím                                                                                                    | szz2@                                                                                                    | kronos.ł                                                                | hu        |  |       | -                                   |                                                                                       |                                                                                                  |                                                                                                    |
|                                                                                                    |                                                                                                    |                                                                         |           |  |       |                                     |                                                                                       | Jelszó                                                                                           | módosítása                                                                                                    |
|                                                                                                    |                                                                                                    |                                                                         |           |  |       |                                     |                                                                                       |                                                                                                  |                                                                                                    |
| Felhasználói csoport                                                                                                 |                                                                                                    |                                                                         |           |  |       | -                                   |                                                                                       |                                                                                                  |                                                                                                    |
|                                                                                                    | Felha                                                                                                    | asználói o                                                              | csoportok |  |       |                                     |                                                                                       |                                                                                                  |                                                                                                    |
|                                                                                                    | Felha                                                                                                    | asználói (<br>CTUAL                                                     | csoportok |  |       | _                                   |                                                                                       | Hoz                                                                                              | záadás                                                                                                    |
|                                                                                                    | Felha<br>(i) A                                                                                                    | asználói o<br>CTUAL                                                     | csoportok |  |       |                                     | _                                                                                     | Hoz                                                                                              | záadás                                                                                                    |
|                                                                                                    | Felha                                                                                                    | asználói o<br>CTUAL                                                     | csoportok |  |       |                                     |                                                                                       | Hoz<br>Eltá                                                                                      | záadás<br>ivolítás                                                                                                   |
| Bejelentkezési név                                                                                                   | Felha                                                                                                    | asználói o                                                              | csoportok |  |       | Aktív                               |                                                                                       | Hoz<br>Eltá                                                                                      | záadás<br>ivolítás                                                                                                   |
| Bejelentkezési név                                                                                                   | Teljes név                                                                                                    | náló                                                                    | csoportok |  |       | Aktív                               |                                                                                       | <u>H</u> oz<br><u>E</u> lká<br><b>ozva</b><br>08.06, 13                                          | záadás<br>ivolítás<br>. 13:54:41                                                                                     |
| <b>Bejelentkezési név</b><br>actual<br>Adminisztrátor                                                                | Felha     Felhasz     Tesztelő Ákos (;                                                                                                    | máló<br>admin)                                                          | csoportok |  | 4     | Aktív<br>V                          | Létreho                                                                               | Hoz<br>Elká<br><b>22Va</b><br>08.06.13                                                           | záadás<br>ivolítás<br>. 13:54:41                                                                                     |
| Bejelentkezési név<br>actual<br>Adminisztrátor<br>Gronos (győr)                                                      | Felha     Felhasz     ACTUAL felhasz     Tesztelő Ákos (Ki     Kovács Ákos (Ki                                                                                                    | náló<br>admin)<br>ronos)                                                | csoportok |  |       | Aktív<br>V                          | Létreho<br>20                                                                         | Hoz<br>Eltá<br>02Va<br>08.06.13<br>05.03.18                                                      | záadás<br>ivolltás<br>. 13:54:41<br>. 17:26:09                                                                       |
| Bejelentkezési név<br>actual<br>Adminisztrátor<br>Gronos (győr)<br>Gronos (pécs)                                     | Felha     Felha     Felhasz     Tesztelő Ákos (K     Kovács Ákos (K     Teszt (pécsi tele                                                                                            | náló<br>cTUAL<br>náló<br>admin)<br>onos)<br>ephely)                     | csoportok |  | 1     | Aktív<br>V<br>V                     | Létreho<br>20<br>20<br>20<br>20                                                       | Hoz<br>Eltá<br><b>52va</b><br>08.06.13<br>05.03.18<br>10.03.08                                   | záadás<br>ivolítás<br>. 13:54:41<br>. 17:26:09<br>. 12:51:57                                                         |
| Bejelentkezési név<br>actual<br>Adminisztrátor<br>Gronos (győr)<br>Gronos (pécs)<br>Tojog                            | Felha     Felhasz     Tesztelő Ákos (K     Kovács Ákos (K     Teszt (pécsi tele     Nincs Jenő                                                                                       | náló<br>admin)<br>onos)<br>ephely)                                      | csoportok |  | 1     | Aktív<br>V<br>V<br>V                | Létreho<br>20<br>20<br>20<br>20<br>20<br>20                                           | Hoz<br>Eltá<br>08.06.13<br>05.03.18<br>10.03.08<br>12.05.22                                      | záadás<br>wolltás<br>. 13:54:41<br>. 17:26:09<br>. 12:51:57<br>. 10:04:13                                            |
| Bejelentkezési név<br>actual<br>Adminisztrátor<br>Gronos (győr)<br>Gronos (pécs)<br>Trojog                           | Felha     Felha     Felhasz     Tesztelő Ákos (k     Kovács Ákos (k     Teszt (pécsi tek     Nincs Jenő     Próba János                                                              | náló<br>cTUAL<br>náló<br>admin)<br>ronos)<br>ephely)                    | csoportok |  |       | Aktív<br>V<br>V<br>V                | Létreho<br>20<br>20<br>20<br>20<br>20<br>20<br>20<br>20<br>20                         | Hoz<br>Eltá<br>08.06.13<br>05.03.18<br>10.03.08<br>12.05.22<br>10.12.21                          | záadás<br>ivolítás<br>. 13:54:41<br>. 17:26:09<br>. 12:51:57<br>. 10:04:13<br>. 15: 10:49                            |
| Bejelentkezési név<br>actual<br>Adminisztrátor<br>Gronos (győr)<br>Gronos (pécs)<br>Tojog<br>proba<br>Jemmi          | Felha     Felha     Felhasz     ACTUAL felhasz     Tesztelő Ákos (k     Kovács Ákos (k     Teszt (pécsi tek     Nincs Jenő     Próba János     Semmi János (s                        | náló<br>cTUAL<br>náló<br>admin)<br>onos)<br>ephely)<br>emmi)            | csoportok |  |       | Aktív<br>V<br>V<br>V<br>V           | Létreho<br>20<br>20<br>20<br>20<br>20<br>20<br>20<br>20<br>20<br>20<br>20<br>20<br>20 | Hoz<br>Eltá<br>08.06.13<br>05.03.18<br>10.03.08<br>12.05.22<br>10.12.21<br>012.03.22             | záadás<br>ivolltás<br>. 13:54:41<br>. 17:26:09<br>. 12:51:57<br>. 10:04:13<br>. 15:10:49<br>2. 9:20:11               |
| Bejelentkezési név<br>actual<br>Adminisztrátor<br>Kronos (győr)<br>Kronos (pécs)<br>nojog<br>proba<br>semmi<br>Teszt | Felha     Felha     Felhasz     ACTUAL felhasz     Tesztelő Ákos (k     Kovács Ákos (k     Teszt (pécsi tele     Nincs Jenő     Próba János     Semmi János (si     Teszt Elek (kere | náló<br>cTUAL<br>náló<br>admin)<br>ronos)<br>ephely)<br>emmi)<br>skedő) |           |  |       | Aktív<br>Y<br>Y<br>Y<br>Y<br>Y<br>Y | Létreho<br>200<br>200<br>200<br>200<br>200<br>200<br>200<br>200<br>200<br>20          | Hoz<br>Eltá<br>08.06.13<br>05.03.18<br>10.03.08<br>12.05.22<br>10.12.21<br>012.03.22<br>04.02.17 | záadás<br>ivolítás<br>. 13:54:41<br>. 17:26:09<br>. 12:51:57<br>. 10:04:13<br>. 15:10:49<br>2. 9:20:11<br>. 14:14:18 |

Új felhasználót az [Új (F3)] gomb megnyomása után rögzíthetünk. Írjuk be a bejelentkezési nevet, a teljes nevet, adjuk meg a jelszót kétszer, valamint a 'Tagság' fülre kattintva rendeljük hozzá az aktuális felhasználót valamelyik felhasználói csoporthoz.

A módosítás befejeztével nyomjuk meg a [Rendben] vagy [Alkalmaz] gombot, ezzel a felhasználó adatait elmentjük az adatbázisba.

A létrehozott sorok táblázatban az egyik soron duplán kattintva a jelölt sor adatai megjelennek az aktuális sor mezőiben. Ezzel gyakorlatilag a jelölt sor adatait módosításra megjelöltük.

Az [Jelszó módosítása] gombbal a felhasználó jelszavát módosíthatjuk.

A módosítások végeztével nyomjuk meg a [Rendben] vagy [Alkalmaz] gombot. A rendszer az aktuális sort újra ellenőrzi, majd a módosításra jelölt sor helyére illeszti.

Ha valamely sorra kattintunk, majd megnyomjuk a [Töröl (F8)] gombot, vagy az [F8] gombot, a rendszer a jelölt sort törli.

#### Jogosultságok beállítása

A jogosultsági rendszer a felhasználói csoportokon, más néven szerepeken alapul. A szerepek szabadon definiálhatóak; a szerepekhez hozzá lehet rendelni, hogy az adott szerep szerint a rendszer mely funkciói használhatóak és milyen jogosítványokkal. Az egyes felhasználók a hozzájuk rendelt szerepek szerinti jogosultságokkal rendelkeznek.

A szerepek kialakítása és a felhasználók karbantartása a rendszergazda feladata.

| eállítások után nyomja meg az [Alkalmaz] g | jombot, ezután már beállíthatja az alatt a lévő szint jogosultsága | ait.     |          | - Good older ( |        | veg. |
|--------------------------------------------|--------------------------------------------------------------------|----------|----------|----------------|--------|------|
| Ihasználói csoport Kereskedők              | *                                                                  |          |          |                |        |      |
| ogosultsági csoportok                      | Funkció név                                                        | Futtatás | Felvitel | Módosítás      | Törlés |      |
| 🗄 🗝 Rendszer adminisztráció                | Főkönyvi számlaszámok kezelése                                     |          |          |                |        |      |
| E Kereskedelem                             | Vevők kezelése                                                     |          |          |                |        |      |
| Törzsadatok                                | Szállítók kezelése                                                 |          |          |                |        |      |
| Eladási folyamatok                         | Cikkek kezelése                                                    |          |          |                |        |      |
| ········Vásárlási folyamatok               | Raktárak kezelése                                                  |          |          |                |        |      |
| Készletmozgások                            | Jegyzékszámok kezelése                                             |          |          |                |        |      |
| Kimutatások                                | Mennyiségi egységek kezelése                                       |          |          |                |        |      |
| Eszközök                                   | Cikkcsoportok kezelése                                             |          |          |                |        |      |
| Kendszer adatok                            | Áfa kezelése                                                       |          |          |                |        |      |
| Envedi propositi konstian                  | Fizetési mód kezelése                                              |          | <b>V</b> |                |        |      |
| Cyartáci folyamatok                        | Devizanem kezelése                                                 |          | <b>V</b> |                |        |      |
|                                            | Partner extra adatok sablonjainak kezelése                         |          |          |                |        |      |
| Pénzijav                                   | Cikk extra adatok sablonjainak kezelése                            |          |          |                |        |      |
| Feladások                                  | Munkafázis kezelése                                                |          |          |                |        |      |
| Könyvelés (vezetői informácić              | Csoportok kezelése (pl. partner csoport)                           |          |          |                |        |      |
|                                            | Munkatársak kezelése                                               |          |          |                |        |      |
|                                            | Receptúra kezelése                                                 |          |          |                |        |      |
|                                            | Gyűjtó kódok (költséghely, költségviselő, munkaszám, egyéb)        |          | <b>V</b> |                |        |      |
|                                            | Ügynökök kezelése                                                  |          |          |                |        |      |
|                                            | Garancia kezelése                                                  |          |          |                |        |      |
| 4 III                                      | Partner címek kezelése                                             |          |          |                |        |      |

A jogosultságok felhasználói csoportonként vannak meghatározva. A képernyő felső részén lévő legördülő listából választhatjuk ki a kívánt csoportot.

A kijelölt csoport által elérhető modulokat és funkciókat a rendszerben meglévő csoportok szerint rendezve láthatjuk. Az egyes jogosultsági csoportok a képernyő bal oldalán lévő listaablakban láthatók. A listában a megfelelő csoport kiválasztása után a jobb oldali ablak az adott csoporton belüli elemeket tartalmazza. A jogosultság módosításához kattintsunk a megfelelő jelölőnégyzetre (összes elem kijelöléséhez nyomjuk meg a [Mindent kijelöl] gombot).

Egy adott jogosultsági csoport kiválasztása után az adott elem alatt található további csoportok jogosultságát is be kell állítanunk (pl. Kereskedelem elem után a [+] gomb megnyomásával a további elemekhez is be kell állítanunk a jogosultsági értékeket)

A módosítás befejeztével nyomjuk meg a [RENDBEN] vagy [Alkalmaz] gombot, ezzel a módosításokat elmentjük az adatbázisba.

Ha a felhasználónak valamely funkció nem engedélyezett, akkor az alábbi üzenet ablak jelenik meg és nem tud belépni.

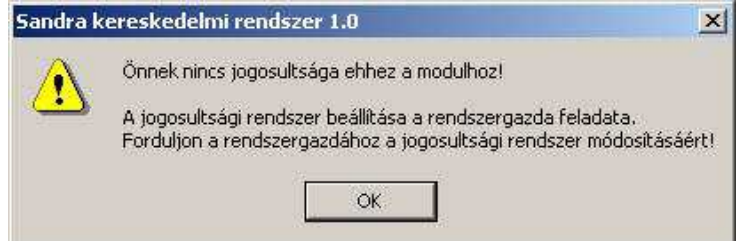

A rendszerben beállítható jogosultságok listája:

| Jogosultsági csoport | Jogosultsági ALcsoport | Jogosultsági beállítás                                    | Jogosultsági ALbeállítás |
|----------------------|------------------------|-----------------------------------------------------------|--------------------------|
| 1 - Karbantartás     |                        |                                                           |                          |
| 1 - Karbantartás     | Törzsadatok            |                                                           |                          |
| 1 - Karbantartás     | Törzsadatok            | Cégek kezelése                                            |                          |
| 1 - Karbantartás     | Törzsadatok            | Felhasználói csoportok kezelése                           |                          |
| 1 - Karbantartás     | Törzsadatok            | Felhasználók kezelése                                     |                          |
| 1 - Karbantartás     | Törzsadatok            | Felhasználói jogok beállítása                             |                          |
| 1 - Karbantartás     | Törzsadatok            | Céghasználati jogosultságok kezelése                      |                          |
| 1 - Karbantartás     | Karbantartás           |                                                           |                          |
| 1 - Karbantartás     | Karbantartás           | Adatbázis mentése                                         |                          |
| 1 - Karbantartás     | Karbantartás           | Mentés visszatöltése                                      |                          |
| 1 - Karbantartás     | Karbantartás           | Adatbázis leválasztása                                    |                          |
| 1 - Karbantartás     | Karbantartás           | Adatbázis kapcsolása                                      |                          |
| 1 - Karbantartás     | Karbantartás           | Adatbázis tömörítése                                      |                          |
| 1 - Karbantartás     | Regisztráció           |                                                           |                          |
| 1 - Karbantartás     | Regisztráció           | Regisztráció elküldése                                    |                          |
| 1 - Karbantartás     | Regisztráció           | Regisztráció beolvasása                                   |                          |
| 1 - Karbantartás     | Regisztráció           | Regisztráció információ                                   |                          |
| 1 - Karbantartás     | Rendszer beállítások   |                                                           |                          |
| 1 - Karbantartás     | Rendszer beállítások   | Táblázat tartalmának exportálása MS Excel-be              |                          |
| 1 - Karbantartás     | Rendszer beállítások   | Táblázat oszlopainak beállítása                           |                          |
| 1 - Karbantartás     | -                      | Belépés a Karbantartás modulba                            |                          |
|                      |                        |                                                           |                          |
| 2 - Kereskedelem     |                        |                                                           |                          |
| 2 - Kereskedelem     | Törzsadatok            |                                                           |                          |
| 2 - Kereskedelem     | Törzsadatok            | Főkönyvi számlaszámok kezelése                            |                          |
| 2 - Kereskedelem     | Törzsadatok            | Vevők kezelése                                            |                          |
| 2 - Kereskedelem     | Törzsadatok            | Szállítók kezelése                                        |                          |
| 2 - Kereskedelem     | Törzsadatok            | Cikkek kezelése                                           |                          |
| 2 - Kereskedelem     | Törzsadatok            | Raktárak kezelése                                         |                          |
| 2 - Kereskedelem     | Törzsadatok            | Jegyzékszámok kezelése                                    |                          |
| 2 - Kereskedelem     | Törzsadatok            | Mennyiségi egységek kezelése                              |                          |
| 2 - Kereskedelem     | Törzsadatok            | Cikkcsoportok kezelése                                    |                          |
| 2 - Kereskedelem     | Törzsadatok            | Áfa kezelése                                              |                          |
| 2 - Kereskedelem     | Törzsadatok            | Fizetési mód kezelése                                     |                          |
| 2 - Kereskedelem     | Törzsadatok            | Devizanem kezelése                                        |                          |
| 2 - Kereskedelem     | Törzsadatok            | Partner extra adatok sablonjainak kezelése                |                          |
| 2 - Kereskedelem     | Törzsadatok            | Cikk extra adatok sablonjainak kezelése                   |                          |
| 2 - Kereskedelem     | Törzsadatok            | Munkafázis kezelése                                       |                          |
| 2 - Kereskedelem     | Törzsadatok            | Csoportok kezelése (pl. partner csoport)                  |                          |
| 2 - Kereskedelem     | Törzsadatok            | Munkatársak kezelése                                      |                          |
| 2 - Kereskedelem     | Törzsadatok            | Receptúra kezelése                                        |                          |
| 2 - Kereskedelem     | l orzsadatok           | Gyűjtő ködök (költseghely, költségviselő, munkaszám, egyé | b)                       |
| 2 - Kereskedelem     | lorzsadatok            | Ugynokok kezelese                                         |                          |
| 2 - Kereskedelem     | I orzsadatok           | Garancia kezelese                                         |                          |
| 2 - Kereskedelem     | I orzsadatok           | Partner cimek kezelese                                    |                          |
| ∠ - Kereskedelem     | i urzsadatók           | UKK IOKONYVI CSOPOTIJAINAK KEZEIESE                       |                          |
| 2 - Kereskedelem     | I Orzsadatok           | Partner tokonyvi csoportjainak kezelese                   |                          |
| 2 - Kereskedelem     | Iorzsadatok            | Bizonylatok extra adat sablonjainak kezelése              |                          |

2 - Kereskedelem 2 - Kereskedelem 2 - Kereskedelem

Törzsadatok Törzsadatok Eladási folyamatok Eladási folyamatok Eladási folyamatok

Eladási folyamatok

Nvelvek kezelése Országok kezelése Megyék kezelése Helységek kezelése Csoportok karbantartása Teendők, események kezelése Cikk beszerzési árának módosítása Cikk szállítói adatok módosítása Cikk receptúra adatok módosítása Partner alapértelmezett ároszlopának módosítása Partner ügynöki adatok módosítása Garancia adatok utólagos módosítása Helyettesítő cikkek kezelése Kapcsolattartó adatainak kezelése Csatolások rögzítése Végtermékek eladási árának frissítése Partner kereső megnyitása Telephely kezelése Szállítási mód kezelése CRM extra adat sablonjainak kezelése Környezetvédelmi termékdíj összetevők kezelése Munkaidő nyilvántartása Intrastat adatok kezelése Bizonylat státusz kezelése Mennyiségi kedvezmény csoport Partner hitelkeretének módosítása Vevői ajánlat készítése Ajánlat kifuttatása (lemondása) Vevői rendelés készítése Rendelés kifuttatása (lemondása) Új rendelés MS Excel alapján Sablon készítés MS Excel alapján Vevői rendelés visszaigazolás Javaslat készítés visszaigazoláshoz Vevői foglalás készítése Foglalás gyártásra Vevői foglalás törlése Foglalás gyártásra törlése Kiszállítás vevőnek Visszáruzás vevőtől Kiszállítás és számlázás egyben Vevői előleg számla készítése Vevői számla készítése Előleg számla stornózása Export számla készítése Vevő számla stornó és visszáru Vevő számla stornózás Vevői rendelés feldolgozás kezelése Vevői szállítólevél kifuttatása (lezárása)

Kronos Trade Kft.

2 - Kereskedelem

2 - Kereskedelem 2 - Kereskedelem 2 - Kereskedelem

Eladási folyamatok Eladási folyamatok Vásárlási folyamatok Vásárlási folyamatok Vásárlási folvamatok Vásárlási folyamatok Vásárlási folyamatok Vásárlási folvamatok Vásárlási folyamatok Vásárlási folyamatok Vásárlási folyamatok Vásárlási folyamatok

Helvesbítő számla készítése Előlegbekérő levél készítése Előlegbekérő levél kifuttatása (lezárása) Vevői ajánlat visszaigazolás Kiadás raktárból szervizbe Visszavét szervizből raktárba Ügyfélkapcsolat (CRM) Bevét vevőtől raktárba Kiszállítás rögzíthető a vevő hitelkeretének túllépése esetén Szerviz Iktatás Számla kereső elindítása Előlegbekérő kereső elindítása Előlegszámla kereső elindítása Visszáru kereső elindítása Szállítólevél kereső elindítása Törölt foglalások kereső elindítása Foglalás kereső elindítása Visszaigazolás kereső elindítása Rendelés kereső elindítása Ajánlat kereső elindítása Lejárt ajánlatok csoportos lezárása (kifuttatása) Nyitott ajánlatok alapján érdeklődő e-mail küldése Proforma számla készítése Szállítói ajánlat készítése Szállítói ajánlat kifuttatása (lemondása) Szállítói rendelés készítése Szállítói rendelés visszaigazolás Bevételezés szállítótól Szállítói rendelés lemondása Visszáruzás szállítónak Szállítói számla készítése Beszállítás és számla készítés Szállítói jóváíró számla készítése Szállítói számla sztornózás Szállítói számla törlése Szállítói szállítólevél kifuttatása (lezárása) Szállítói egyéb számla készítése Szállítói egyéb számla törlése Költségfelosztás (egyéb számlák felosztása szállítói számlákra) Számla kereső elindítása Visszáru kereső elindítása Szállítólevél kereső elindítása Rendelés kereső elindítása Aiánlat kereső elindítása Visszaigazolás kereső elindítása Egyéb számla kereső elindítása Vételi jegy készítése Vételi jegy sztornózása

2 - Kereskedelem 2 - Kereskedelem 2 - Kereskedelem

Készletmozgások Készletmozgások Kimutatások Kimutatások Kimutatások Kimutatások Kimutatások Kimutatások Kimutatások Kimutatások Kimutatások Kimutatások Kimutatások Kimutatások Kimutatások Kimutatások Kimutatások Kimutatások Kimutatások Kimutatások Kimutatások Kimutatások

Kimutatások

Készletmozgások

Raktárközi mozgás készítése Nyitókészlet Leltárhiány Nyitókészlet vissza Leltártöbblet Selejtezés Dolgozónak kiadás raktárból Dolgozótól visszavét raktárba Dolgozótól kivezetés Belső felhasználás Kiszállítás bizományba vevőnek Bizományosi készlet visszavétele vevőtől Bizományosi készlet átadása vevőnek Bizományba vétel Bizományosi készletkezelés módjának beállítása Bizományosi visszáru Fogyási jelentés Bizományosi számla Nyugta Nyugta sztornózása Egyszerűsített gyártás Egyszerűsített bontás Készlet átminősítés (normál -> bizományba vett) Gyártási bizonylat kezelése Gyártási munkalap kezelése Fogyási jelentés (bizományba vétel) Fogyási jelentés (bizományba vétel) lemondása Belső felhasználás vissza Törzsadatok Árlisták Szerződések és kedvezmények Vevői ajánlatok és rendelések Vevői szállítólevelek Vevői számlák Szállítói ajánlatok és rendelések Szállítói szállítólevelek és számlák Készletmozgások bizonylatai Bizományosi bizonylatok Bizományosi bizonylatok Gyártási bizonylatok

Mennyiségi raktárkészletek Forgalmi statisztikák Élettörténeti kimutatások Eladások haszna kimutatások Házi pénztár kimutatások Devizás vevői bizonylatok Devizás szállítói bizonylatok Devizás forgalmi kimutatások Törzsadat - szállítók listája

Bizományosi számlák (teljes bizonylat) Bizományosi számlák (bizonylat sorok)

Bizományba adott aktuális mennyiségi készletek

2 - Kereskedelem

2 - Kereskedelem Kimutatások 2 - Kereskedelem Eszközök 2 - Kereskedelem Eszközök 2 - Kereskedelem Eszközök Eszközök 2 - Kereskedelem 2 - Kereskedelem Eszközök 2 - Kereskedelem Eszközök 2 - Kereskedelem Eszközök 2 - Kereskedelem Eszközök 2 - Kereskedelem Eszközök 2 - Kereskedelem Eszközök 2 - Kereskedelem Eszközök 2 - Kereskedelem Eszközök 2 - Kereskedelem Eszközök Eszközök 2 - Kereskedelem 2 - Kereskedelem Eszközök 2 - Kereskedelem Rendszer adatok 2 - Kereskedelem Rendszer adatok 2 - Kereskedelem Kiegészítő tevékenységek 2 - Kereskedelem Kiegészítő tevékenységek Kiegészítő tevékenységek 2 - Kereskedelem 2 - Kereskedelem Kiegészítő tevékenységek Kiegészítő tevékenységek 2 - Kereskedelem 2 - Kereskedelem Kiegészítő tevékenységek 2 - Kereskedelem Kiegészítő tevékenységek 2 - Kereskedelem Kiegészítő tevékenységek 2 - Kereskedelem Kiegészítő tevékenységek 2 - Kereskedelem

#### Statisztikai kimutatások

Leltár nyitása (teljes leltárazás) Leltár nyitása (részleges leltározás) Leltári jegyzőkönyv Leltár zárása bizonylatokkal Leltár zárása (megszakítás) Végtermékek beszerzési árának frissítése Végtermékek receptúráinak frissítése Árkalkuláció Árlista másolása, mozgatása **Árváltoztatás** Hiba napló megtekintése Naplózandó események beállítása Esemény napló megtekintése Árlista importálása MS Excelből

Általános beállítások módosítása

Rendszer beállítások módosítása Bizonylatolási év beállítása Saját cég adatainak módosítása Események által használt ároszlopok Bizonylat nyomtatási példányai Események összes tulajdonsága Bizonylatok alapértelmezett megjegyzése és tárgya Össz. súly megjelenítése a bizonylatokon Telepítési információk Cikktörzs importálása/exportálása Partnertörzs importálása Bizonylatok importálása SQL parancs futtatása... El nem küldött üzenet (e-mail/ftp) törlése Áfa kulcs csoportos változtatása Receptúra importálása Excel-ből Napi feladatok Csoportos e-mail küldés El nem küldött üzenet (e-mail/ftp) megjelenítése Kapcsolódó cikkek importálása Excel-ből Főkönyvi számlakeret importálása Excel-ből Automatikus bizonylat sablon kezelés

Kiegészítő tevékenységek Kiegészítő tevékenységek

Kronos Trade Kft.

2 - Kereskedelem

Szerződések kezelése

Mennyiségi kedvezmény kezelése

CRM-ben láthatja az összes felhasználó eseményeit

Lezárt esemény (CRM/szerviz/iktatás) módosítása/törlése

Bizonvlat kereső elindítása

Bizonylat sorok lemondása

Jutalék kezelés

Projektek kezelése

Bizonylatok törlése

| 2 - Kereskedelem       | Kiegészítő tevékenységek   | Bizonylatok csoportos nyomtatása                                |
|------------------------|----------------------------|-----------------------------------------------------------------|
| 2 - Kereskedelem       | Kiegészítő tevékenységek   | Projekt lista Excelbe                                           |
| 2 - Kereskedelem       | Kiegészítő tevékenységek   | Munkaszám lista Excelbe                                         |
| 2 - Kereskedelem       | Kiegészítő tevékenységek   | Bizonylat készítéskor raktár váltható (rögzített raktár esetén) |
| 2 - Kereskedelem       | Egyedi azonosítók          |                                                                 |
| 2 - Kereskedelem       | Egyedi azonosítók kezelése | Nyitott tranzakciók (egyedi azonosítók)                         |
| 2 - Kereskedelem       | Egyedi azonosítók kezelése | Lezárt tranzakciók (egyedi azonosítók)                          |
| 2 - Kereskedelem       | Egyedi azonosítók kezelése | Egyedi azonosítók                                               |
| 2 - Kereskedelem       | Egyedi azonosítók kezelése | Új tranzakció rögzítése                                         |
|                        |                            |                                                                 |
| 3 -Gyártási folyamatok |                            |                                                                 |
| 3 -Gyártási folyamatok | -                          | Gyártás előkészítés                                             |
| 3 -Gyártási folyamatok | -                          | Gyártás megkezdése                                              |
| 3 -Gyártási folyamatok | -                          | Alkatrész kiadása                                               |
| 3 -Gyártási folyamatok | -                          | Alkatrész visszavételezése                                      |
| 3 -Gyártási folyamatok | -                          | Gyártás (összeszerelés)                                         |
| 3 -Gyártási folyamatok | -                          | Gyártás és kiszerelés                                           |
| 3 -Gyártási folyamatok | -                          | Kiszerelés                                                      |
| 3 -Gyártási folyamatok | -                          | Szétbontás                                                      |
| 3 -Gyártási folyamatok | -                          | Gyártás kifuttatása (lemondása)                                 |
| 3 -Gyártási folyamatok | -                          | Kiszerelés törlése                                              |
| 3 -Gyártási folyamatok | -                          | Gyártási bizonylatok megtekintése                               |
| 3 -Gyártási folyamatok | -                          | Gyártási munkalapok megtekintése                                |
| 3 -Gyártási folyamatok | -                          | Új belső rendelés                                               |
| 3 -Gyártási folyamatok | -                          | Belső rendelés kifuttatása (lemondása)                          |
| 3 -Gyártási folyamatok | -                          | Belső rendelés kimutatás                                        |
| 3 -Gyártási folyamatok | -                          | Gyártási receptúra módosítása                                   |
| 3 -Gyártási folyamatok |                            | Újragyártás                                                     |
|                        |                            |                                                                 |

#### 4 - Házipénztár

E Dái

| 4 - Házipénztár | Pénztárkezelés |                               |
|-----------------|----------------|-------------------------------|
| 4 - Házipénztár | Pénztárkezelés | Pénztárbizonylatok kezelése   |
| 4 - Házipénztár | -              | Pénztárbizonylat sztornózása  |
| 4 - Házipénztár | -              | Számlák kiegyenlítése         |
| 4 - Házipénztár | -              | Pénztár nyitása/zárása        |
| 4 - Házipénztár | -              | Pénzügyi bizonylatok kezelése |

| 5 - Felizugy |             |                                              |
|--------------|-------------|----------------------------------------------|
| 5 - Pénzügy  | Törzsadatok |                                              |
| 5 - Pénzügy  | Törzsadatok | Jogcímek kezelése                            |
| 5 - Pénzügy  | Törzsadatok | Pénzeszközök kezelése                        |
| 5 - Pénzügy  | Törzsadatok | Jegybanki alapkamat kezelése                 |
| 5 - Pénzügy  | Törzsadatok | Pénzügyi napló kezelése                      |
| 5 - Pénzügy  | Törzsadatok | Könyvelési napló kezelése                    |
| 5 - Pénzügy  | Törzsadatok | Jelentés készítése                           |
| 5 - Pénzügy  | Törzsadatok | Címletjegyzék kezelése                       |
| 5 - Pénzügy  | Törzsadatok | Pénztár zárás (bizonylatok lezárása)         |
| 5 - Pénzügy  | Törzsadatok | Házipénztár bizonylatok újrasorszámozása     |
| 5 - Pénzügy  | Korrekciók  |                                              |
| 5 - Pénzügy  | Korrekciók  | Vevői számla és befizetés manuális pontozása |
|              |             |                                              |

| 5 - Pénzügy | Korrekciók        | Vevői visszafizetés és befizetés manuális pontozása     |
|-------------|-------------------|---------------------------------------------------------|
| 5 - Pénzügy | Korrekciók        | Vevői számlák teljesítései                              |
| 5 - Pénzügy | Korrekciók        | Vevői teljesítések                                      |
| 5 - Pénzügy | Korrekciók        | Szállítói számla és befizetés manuális pontozása        |
| 5 - Pénzügy | Korrekciók        | Szállítói visszafizetés és befizetés manuális pontozása |
| 5 - Pénzügy | Korrekciók        | Szállítói számlák teljesítései                          |
| 5 - Pénzügy | Korrekciók        | Szállítói teljesítések                                  |
| 5 - Pénzügy | -                 | Pénzügyi kimutatások                                    |
| 5 - Pénzügy | -                 | Pénzügy Infó                                            |
| 5 - Pénzügy | -                 | Banki kapcsolat                                         |
| 5 - Pénzügy | Pénzügyi funkciók |                                                         |
| 5 - Pénzügy | Pénzügyi funkciók | Vevői számlák kezelése                                  |
| 5 - Pénzügy | Pénzügyi funkciók | Vevői számla sztornózása                                |
| 5 - Pénzügy | Pénzügyi funkciók | Vevői egyéb számlák                                     |
| 5 - Pénzügy | Pénzügyi funkciók | Szállítói számlák kezelése                              |
| 5 - Pénzügy | Pénzügyi funkciók | Szállítói számla sztornózása                            |
| 5 - Pénzügy | Pénzügyi funkciók | Szállítói egyéb számlák                                 |
| 5 - Pénzügy | Pénzügyi funkciók | Bank kezelése                                           |
| 5 - Pénzügy | Pénzügyi funkciók | Pénztár kezelése                                        |
| 5 - Pénzügy | Pénzügyi funkciók | Korrekciós bizonylat rögzítése                          |
| 5 - Pénzügy | Pénzügyi funkciók | Banki utalások előkészítése                             |
| 5 - Pénzügy | Pénzügyi funkciók | Banki utalások törlése                                  |
| 5 - Pénzügy | Pénzügyi funkciók | Nyitott deviza számlák év végi átértékelése             |
|             |                   |                                                         |
|             |                   |                                                         |

#### 6 - 6 - Feladások

| 6 - 6 - Feladások | - | Számlák feladása a Pénzügynek                  |
|-------------------|---|------------------------------------------------|
| 6 - 6 - Feladások | - | Kereskedelmi számlák fogadása                  |
| 6 - 6 - Feladások | - | Pénzügynek feladott számlák visszavonása       |
| 6 - 6 - Feladások | - | Pénztári adatok fogadása                       |
| 6 - 6 - Feladások | - | Pénzügyi bizonylatok feladása Főkönyvnek       |
| 6 - 6 - Feladások | - | Pénzügyi bizonylatok fogadása                  |
| 6 - 6 - Feladások | - | Főkönyvi bizonylatok feladása külső programnak |
| 6 - 6 - Feladások | - | Könyvelésnek feladott tételek visszavonása     |
| 6 - 6 - Feladások | - | Elfogadott köztes feladási állományok törlése  |
| 6 - 6 - Feladások | - | Készlet feladása könyvelésnek                  |
| 6 - 6 - Feladások | - | Munkaidő elszámolás feladása könyvelésnek      |
| 6 - 6 - Feladások | - | ELÁBÉ korrekció feladás könyvelésnek           |
| 6 - 6 - Feladások | - | Feladás NAV ÁNYK programba                     |

#### 7 - Könyvelés (vezetői információ)

| 7 - Könyvelés (vezetői információ)                                                                                                    | -                                               | Törzsadatok kezelése                                                                               |
|----------------------------------------------------------------------------------------------------|-------------------------------------------------|----------------------------------------------------------------------------------------------------|
| 7 - Könyvelés (vezetői információ)                                                                                                    | -                                               | Könyvelés                                                                                          |
| 7 - Könyvelés (vezetői információ)                                                                                                    | -                                               | Kimutatások lekérdezése                                                                            |
| 7 - Könyvelés (vezetői információ)                                                                                                    | -                                               | Terv/tény adatok kezelése                                                                          |
| 7 - Könyvelés (vezetői információ)                                                                                                    | -                                               | Vezetői információ megtekintése                                                                    |
| 7 - Könyvelés (vezetői információ)                                                                                                    | Tárgyi eszköz                                   |                                                                                                    |
| 7 Könyyelés (vozotői informáciá)                                                                                                    | <b>T</b> / · · ·                                |                                                                                                    |
| 7 - Konyveles (vezetor miormacio)                                                                                                    | Targyi eszkoz                                   | Tárgyi eszköz kontírozási beállításai                                                              |
| <ul><li>7 - Könyvelés (vezetői információ)</li><li>7 - Könyvelés (vezetői információ)</li></ul>                                                | Targyi eszköz<br>Tárgyi eszköz                  | Tárgyi eszköz kontírozási beállitásai<br>Tárgyi eszköz kezelése                                    |
| <ul> <li>7 - Könyvelés (vezetői információ)</li> <li>7 - Könyvelés (vezetői információ)</li> <li>7 - Könyvelés (vezetői információ)</li> </ul> | Tárgyi eszköz<br>Tárgyi eszköz<br>Tárgyi eszköz | Tárgyi eszköz kontírozási beállításai<br>Tárgyi eszköz kezelése<br>Tárgyi eszköz főkönyvi feladása |

# Cégek

Az ACTUAL Ügyviteli Rendszer több cég adatainak elkülönült kezelésére is alkalmas. Azt is be kell állítanunk, hogy az egyes felhasználók mely cégek adatait módosíthatják. Ehhez a megjelenő ablakban jelöljük be, hogy kinek melyik céghez van jogosultsága.

| ۲            | Céghasználati jogosultságok beállítása 💦 🔲 🗖 | × |
|--------------|----------------------------------------------|---|
| Fel          | használói csoport                            | • |
|              | Cég                                          |   |
|              | ACTUAL bemutató cég                          |   |
|              | ACTUAL bemutató cég                          |   |
| $\checkmark$ | Erman Kft.                                   |   |
|              |                                              |   |
|              |                                              |   |
|              |                                              |   |
|              |                                              |   |
|              |                                              |   |
|              |                                              |   |
|              | Rendben Mégsem Alkalmaz                      |   |
| 1            |                                              |   |

# Karbantartás

Ez a menüpont tartalmazza a rendszer szintű adatbázis műveleteket.

| *                        | ACTUAL Karbantartás 2.1 - [Karbantartás] – 🗖 🗙                                                                                                    |
|--------------------------|----------------------------------------------------------------------------------------------------|
| X Menücsoport F          | Rendszer adatok Információk 📃 🖪 🗙                                                                                                    |
| <b>O</b> iii Törzsadatok | Karbantartás                                                                                                    |
| Karbantartás             | Mentés / visszatöltés           A kijelölt cég adatbázisáról, vagy a komplett rendszer összes adatbázisáról biztonsági mentést készíthetünk. Automatikus adatbázis mentés is beállítható.           Mentés visszatöltése         A korábbi mentés visszatöltése a jelenlegi adatbázis helyére. A mentés visszatöltésekor először a rendszer adatbázis mentését kell visszatölteni (KronosAdmin.bak), utána pedig a kiválasztott cég(ek) mentéseit. |
|                          | Karbantartás           Karbantartás         Az adatbázisok karbantartására időnként szükség van, amely az esetleges integritás hibákat javítja, az újraindexelés pedig a sebességet növelheti.                                                                                                    |
|                          | Archiválás<br>A sebesség növelése érdekében hasznos lehet a régi adatok törlése. Előtte mindenképpen készítsen biztonsági másolatot!                                                                                                    |
|                          | 2019.02.01. 12:44                                                                                                    |

## Adatbázis mentése

Ez a menüpont intézi a cégek anyagainak archiválását valamint korábbi mentések visszatöltését (adathibák esetén). Javasoljuk az adatállományok rendszeres napi mentését, mert csak így biztosítható, hogy valamilyen adatbázis sérülés esetén is "csak" egy napi adat vesszen el. Különösen felhívjuk a figyelmet arra, hogy ha mentést akarunk végezni és véletlenül a visszatöltés funkciót választottuk (egy olyan mentésről, amelyen egy korábbi időszak vagy másik cég mentése volt), akkor az adatbázisban helyrehozhatatlan hiba keletkezik.

| *                                                                                                    | Karbantartás                                                                                                    | ×  |
|----------------------------------------------------------------------------------------------------|----------------------------------------------------------------------------------------------------|----|
| Adatbázis menté<br>Válassza ki a legördü                                                                                        | <b>se</b><br>lő menüből a mentésre kerülő cég adatbázist, majd nyomja meg a Rendben gombot.                                                                                                    | *  |
| Hálózatos használ<br>szerver számítógé<br>útvonalat kell meg<br>A teljes mentéshe<br><u>C</u> ég (adatbázis)<br>Mentési útvonal | at esetén a műveletet a szerver számítógépen javasolt végrehajtani. A mentés minden esetben a<br>pre történik. Ha egy munkaállomásról végzi el a műveletet, akkor a fájl elérési nevében a teljes<br>adnia (pl. \\SZERVER\ACTUAL_MENTES\Kronos0001.bak)<br>z válassza az <összes> opciót. | ]  |
|                                                                                                    | <u>R</u> endben <u>M</u> égs                                                                                                    | em |

A megjelenő ablakban a "Cég (adatbázis)" ablakban válasszuk az "<összes>" opciót, majd adjuk meg a mentés helyét. A [Rendben] gomb megnyomása után megkezdődik az adatbázis mentése. A program automatikusan minimum két adatbázis mentés fájlt készít (KronosAdmin.bak = rendszer adatbázis mentése, Kronos0001.bak = az első cég adatbázis mentése). Több céges rendszer használata esetén minden egyes cégről külön mentési állomány készül. A mentés visszatöltése során mindig a rendszer adatbázis visszatöltésével kell kezdenünk, utána következhetnek az egyes cégek.

#### FIGYELEM!

Adatbázis mentésekor a leggyakoribb hiba, hogy olyan helyet adunk meg, amelyre nincs jogosultsága az alkalmazást futtató felhasználónak (hibaüzenet: "Cannot open backup device... (hozzáférés megtagadva)"

Javaslat: az adattároló gépen (szerveren) az érintett felhasználó hozzon létre egy alkönyvtárat, majd a mentési útvonalat erre az alkönyvtárra adja meg.

Azaz, a pl. a c:/ gyökérkönyvtárba nincs jogosultságuk írni, ezért javasolt a felhasználó által létrehozni egy alkönyvtárat (pl. c:\ACTUAL), és a mentési útvonalnál ezt megadni cél mappaként.

#### Automatikus adatbázis mentés beállítása

Az ACTUAL adatbázisainak automatikus (időzített) mentéséhez a Windows "Ütemezett Feladatok" funkcióját javasoljuk használni

Az időzítéskor az alábbi parancsfájlok egyikét kell meghívni:

- KrUpgradeSQL.exe -m
- KrUpgradeSQL.exe -b "mentési mappa"

A KrUpgradeSQL.exe fájl az ACTUAL telepítési mappájában található (általában: C:\Program Files\ACTUAL Ügyvitel)

Célszerű a fenti sort beírni egy szövegszerkesztőbe (pl Jegyzettömb), majd elmenteni .bat kiterjesztésel (pl. actual\_mentes.bat néven). Vagy használhatjuk a program által automatikusan telepített batch fájlt (actualmentes.bat), amelyet az actual telepítési mappájában találunk (általában: c:\Program Files\ACTUAL Ügyvitel)

Ezután a Windows "Ütemezett Feladatok" funkciójában ezt a létrehozott parancsfájlt kell meghívni (pl. actualmentes.bat )

Megjegyzés: Az első esetben a mentés az ACTUAL-ban beállított módon fog történni (vagyis az ott beállított mappába készül a mentés, ill. naponta új fájl keletkezik, vagy felülírja az új mentés a korábbi mentést). A második esetben a "mentési mappába" kerülnek az adatbázis mentések, de az egyes mentések mindig felülírják a korábbiakat. A mentési könyvtárnak léteznie kell.

#### Az ütemezés beállítása (Windows Ütemezett Feladatok)

A Windows Vezérlőpultban megtalálható "Ütemezett Feladatok" funkciójával megoldhatjuk a mentés időzített elvégzését (pl. minden hétköznap 17:13 perckor). Az ütemezést a szerver számítógépen célszerű elvégezni.

Kattintsunk a Windows "Start" gombra, majd nyissuk meg a Vezérlőpult funkciót. Ezen belül indítsuk el az "Ütemezett Feladatok" menüt. A megjelenő ablakban válasszuk az "Ütemezett feladat hozzáadása" funkciót. Az üdvözlőképernyőn kattintsunk a [Tovább >] gombra, majd a következő ablakban – ahol a számítógépen található programokat jelzi ki – válasszuk a [Tallózás...] gombot

|           | Kattintson arra a programra, amelyet<br>További programokhoz kattintson a | ütemezni szereti<br>Tallózás gombra | ne.<br>L |
|-----------|---------------------------------------------------------------------------|-------------------------------------|----------|
| A A       | Alkalmazás                                                                | Verzió                              | ^        |
| 1         | 🗐 WinZip                                                                  | 22.0 (32-bit)                       |          |
| 14        | 🥥 WinZip 11.1                                                             | 22.0 (32-bit)                       |          |
| A Comment | WMA To MP3 Converter                                                      |                                     |          |
|           | WMA To MP3 Converter Help                                                 |                                     |          |
|           | WMA To MP3 Converter Uni                                                  |                                     |          |
|           | 🗱 Zoomin                                                                  | 4.00                                | ~        |
|           |                                                                           | Tallóza                             | ás       |

A megjelenő ablakban válasszuk ki az "actualmentes.bat" fájlt (általában a c:\Program Files\ACTUAL Ügyvitel mappában található), majd nyomjuk meg a [Tovább >] gombot.

A megjelenő ablakban adjunk nevet a feladatnak, és állítsuk be, hogy milyen gyakran fusson le a mentés (célszerű "naponta" opcióra állítani):

| Ütemezett feladatok | varázsló 🛛 🔀                                                                   |
|---------------------|--------------------------------------------------------------------------------|
|                     | Gépeljen be egy nevet a feladatnak. Ez a név<br>megegyezhet a program nevével. |
| A Contractor        | ACTUAL napi mentés                                                             |
| X                   | Feladat végrehajtása:                                                          |
|                     | Naponta                                                                        |
|                     | O Hetente                                                                      |
|                     | O Havonta                                                                      |
| 300                 | O Csak egyszer                                                                 |
|                     | O A számítógép indításakor                                                     |
| No.                 | O Bejelentkezéskor                                                             |
| A CONTRACTOR        |                                                                                |
|                     |                                                                                |
|                     | <ul> <li>Vissza</li> <li>Tovább &gt;</li> <li>Mégse</li> </ul>                 |
|                     |                                                                                |

Ezután nyomjuk meg a [Tovább >] gombot. A következő ablakban beállíthatjuk, hogy mikor kezdődjön a mentés (célszerű a munkaidő végére beállítani), valamint milyen napokon történjen a mentés (célszerű munkanapokra beállítani).

| Ütemezett feladato | k varázsló                                                                         |
|--------------------|------------------------------------------------------------------------------------|
| 10                 | Adja meg a feladat indításának időpontját és napját.<br>Kezdés időpontja:<br>17:13 |
| 1º                 | Feladat végrehajtása:<br>O Minden nap<br>O Hétköznap<br>O 1 0 naponként            |
|                    | Kezdés dátuma:<br>2010.03.08.                                                      |
|                    | <ul> <li>✓ Vissza Tovább &gt; Mégse</li> </ul>                                     |

Ezután nyomjuk meg a [Tovább >] gombot, majd a megjelenő ablakban adjuk meg felhasználói nevünket és jelszavunkat:

| Irja be a felhasználónevet:         computer\felhaszn           Irja be a jelszót:         ••••••           Jelszó megerősítése:         ••••••• | áló    |
|----------------------------------------------------------------------------------------------------|--------|
| frja be a jelszót:                                                                                                    | 100.20 |
| Jelszó megerősítése:                                                                                                    |        |
|                                                                                                    |        |
| Ha nem ad meg jelszót, előfordulhat, hogy az<br>ütemezett feladatok nem fognak futni.                                                            |        |

Ezután nyomjuk meg a [Tovább >] gombot, majd következő ablakban [Befejezés] gombot.

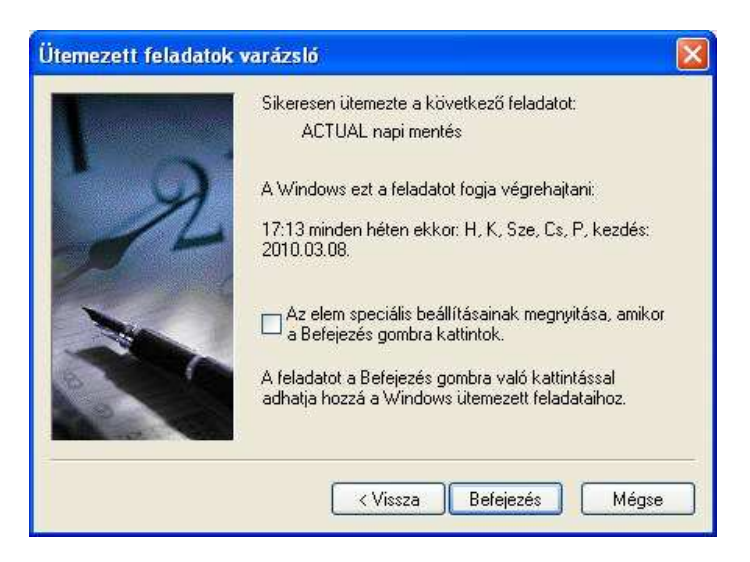

Ezzel befejeződött az ütemezés beállítása. A beállított időpontban a mentés automatikusan megtörténik.

Célszerű az így keletkezett adatbázismentés fájlokat külön hordozóegységre is kiírni (pl. pendrive, dvd), és fizikailag is az adatbázis szerver géptől eltérő helyen tárolni. Az így elkészített mentés fájlok alapján bármikor visszatölthető a teljes adatbázisunk.

## Adatbázis visszatöltése

#### Rendszer adatbázis

A mentések visszatöltéséhez tudni kell, hogyan vannak tárolva az adatok. Alapvetően teljes mentés készítésekor (1 céges rendszer esetén) 2 adatbázis mentés fájl keletkezik: KronosAdmin.bak és Kronos0001.bak. A rendszer adatbázis mentése a KronosAdmin.bak fájl. A rendszer adatbázis tartalmazza az általános, rendszerszintű

adatokat és beállításokat (amelyeket általában a Karbantartás menüben adhatunk meg). Ezek a következők:

- Felhasználói csoportok
- Felhasználók
- Jogosultságok
- Cégek alapadatai és jogosultságaik
- Helységnév törzs
- Ország törzs
- Nyelv törzs

A cég összes egyéb adata (egy céges rendszerben) a Kronos0001.bak fájlban van tárolva. Több céges rendszer esetén a mentés fájlban lévő sorszám jelzi, hogy melyik céghez tartozik (pl. 2. cég adatbázis mentése: Kronos0002.bak)

Vagyis egy cég mentésének visszatöltésekor nem elegendő csak a Kronos0001.bak fájl visszatöltése. Ráadásul a visszatöltés sorrendje sem mindegy. Először a rendszer adatbázist kell visszatölteni (KronosAdmin.bak), majd utána a cég adatbázist (Kronos0001.bak).

#### Adatbázis mentés visszatöltésének sorrendje:

- 1. Rendszer adatbázis visszatöltése (KronosAdmin.bak fájl alapján)
- 2. Cég adatbázis visszatöltése (Kronos0001.bak fájl alapján)

#### Rendszer adatbázis visszatöltése

Indítsa el a bejelentkező képernyőn a [Karbantartás] funkciót. A belépéshez először meg kell adnunk az adminisztrátor nevét és jelszavát (alapesetben a felhasználónév=Adminisztrátor, jelszó nincs; a kis- és nagybetűkre figyeljen)

Ezek után a bal oldali menüoszlopon válasszuk a "Karbantartás" funkciót, majd a jobb oldali panelen lévő parancsgombok közül kattintsunk az [Adatbázis visszatöltése] feliratúra.

A megjelenő ablakban válasszuk ki a "Cég (adatbázis)" mezőben a <Rendszer adatbázis (KronosAdmin)> listaelemet. Majd válasszuk ki a mentés fájlt (KronosAdmin.bak). A kiválasztás után a "Mentés cég (adatbázis)" mezőben meg is jelenik a KronosAdmin felirat.

| Karbantartás                                                                                                    | × |
|----------------------------------------------------------------------------------------------------|---|
| Adatbázis visszatöltése<br>Válassza ki a legördülő menüből a céget (adatbázist), amelynek a mentését akarja visszatölteni, majd nyomja meg<br>a Rendben gombot                                                                                                    | * |
| Hálózatos használat esetén a műveletet a szerver számítógépen javasolt végrehajtani. A mentés fájlnak minden esetben a szerver számítógépen kell lennie. Ha egy munkaállomásról végzi el a műveletet, akkor a fájl elérési nevében a teljes útvonalat kell megadnia (pl. \\SZERVER\ACTUAL_MENTES\Kronos0001.bak)         Először a rendszer adatbázist (KronosAdmin) töltse vissza, majd utána a cége(ke)t.         Cég (adatbázis) <rendszer (kronosadmin)="" adatbázis="">         Mentés fájl       c:\projects\actual\data\Backup\KronosAdmin.bak</rendszer> |   |
| Rendben Mégsem                                                                                                    |   |

A [Rendben] gomb megnyomásával elkezdődik a mentési adatok visszatöltése. Sikeres visszatöltés esetén folytathatjuk a cégek mentéseinek visszatöltésével.

#### Cég adatbázisok visszatöltése

Indítsa el a bejelentkező képernyőn a [Karbantartás] funkciót. A belépéshez először meg kell adnunk az adminisztrátor nevét és jelszavát (alapesetben a felhasználónév=Adminisztrátor, jelszó nincs; a kis- és nagybetűkre figyeljen) Ezek után a bal oldali menüoszlopon válasszuk a "Karbantartás" funkciót, majd a jobb oldali panelen lévő parancsgombok közül kattintsunk az [Adatbázis visszatöltése] feliratúra.

A megjelenő ablakban válasszuk ki azt a céget, amelyiknek a mentését szeretnénk visszatölteni a "Cég (adatbázis)" mezőben, majd válasszuk ki a mentés fájlt (alapesetben az első céghez a Kronos0001.bak mentés fájl tartozik). A kiválasztás után a "Mentés cég (adatbázis)" mezőben meg is jelenik, hogy melyik cég mentéséről van szó.

| *                                                                                                    | Karbantartás                                                                                                    | ×  |
|----------------------------------------------------------------------------------------------------|----------------------------------------------------------------------------------------------------|----|
| Adatbázis visszat<br>Válassza ki a legördü<br>a Rendben gombot                                                | <b>iöltése</b><br>Iő menüből a céget (adatbázist), amelynek a mentését akarja visszatölteni, majd nyomja meg                                                                                                    | *  |
| Hálózatos használ<br>esetben a szerver<br>nevében a teljes ú<br>Először a rendszer<br><u>C</u> ég (adatbázis) | at esetén a műveletet a szerver számítógépen javasolt végrehajtani. A mentés fájlnak minden<br>számítógépen kell lennie. Ha egy munkaállomásról végzi el a műveletet, akkor a fájl elérési<br>ítvonalat kell megadnia (pl. \\SZERVER\ACTUAL_MENTES\Kronos0001.bak)<br>adatbázist (KronosAdmin) töltse vissza, majd utána a cége(ke)t. | ]  |
| Mentés fájl<br>Mentés cég (adatt                                                                              | C:\projects\actual\data\Backup\Kronos0001_2_1_57_B1.bak                                                                                                    |    |
|                                                                                                    | <u>R</u> endben <u>M</u> égs                                                                                                    | em |

A [Rendben] gomb megnyomásával elkezdődik a mentési adatok visszatöltése. Sikeres visszatöltés esetén lépjünk ki a programból, majd indítsuk el újra.

A visszatöltés ezzel befejeződött.

#### Ha a visszatöltött adatbázis verziója eltér a program verziójától

Ha a visszatöltött adatbázis és a program verziója nem egyezik meg, akkor az adott cég nem használható addig, amíg fel nem frissítjük a program verziójára.

Ehhez töltsük le az ACTUAL-is frissítést honlapunkról (<u>http://www.actualugyvitel.hu/letoltes/frissitesek</u>), majd futtassuk le a szerver számítógépen. A frissítő telepítés során a korábbi verziójú adatbázisok aktualizálódnak a program verziójára (ehhez a Telepítőben pipáljuk ki a "Korábbi verziók ellenőrzése" opciót).

## Adatbázis karbantartás

Az adatbázis időnként karbantartásra szorul. A karbantartás az adatbázis méretétől függően hosszabb időt is igénybe vehet. A karbantartás során integritás ellenőrzés, a táblák újraindexelése történik. Előtte mindenképpen készítsen mentést adatbázisairól.

## Adatok törlése

A sebesség növelése érdekében hasznos lehet a régi adatok törlése.

A javasolt műveletek az adatok törlése előtt:

- Előtte mindenképpen készítsen biztonsági másolatot!
- Hozzon létre egy új teszt céget a "Cégek kezelése" menüpontban, nevezze el, pl. "Adatok 2019.01.01-ig"
- A mentést töltse vissza az újonnan létrehozott cégbe

Ezzel a módszerrel a régi adatok bármikor elérhetővé válnak, csak be kell lépnie a korábban létrehozott teszt cégbe.

Az adatok törlésének menete:

- Készítsen biztonsági másolatot
- Győződjön meg, hogy senki sem használja a rendszert!

- Válassza ki a legördülő menüből azt a céget (adatbázist), amelynek adatait törölni szeretné, majd nyomja meg a Rendben gombot
- Írja be az adminisztrátori jelszót
- Válassza ki a törlés végső dátumát (azok a bizonylatok kerülnek majd törlésre, amelyek az itt megadott dátumnál korábban lettek kiállítva)
- A megjelenő üzenet ablakban válassza az "Igen" gombot.

A törlés nagyobb méretű adatbázis esetén akár hosszabb időt is igénybe vehet.

FIGYELEM! A törölt bizonylatokat utólag nem lehet visszaállítani, ezért mindenképpen készítsen előtte biztonsági másolatot! Törlésre kerülnek az alábbi bizonylatok:

- Eladás, Vásárlás menüben kiállított bizonylatok (pl. ajánlat, rendelés, számla, ...)
- Készletmozgások menüben kiállított bizonylatok (pl. nyitókészlet, leltártöbblet, ...)
- Pénzügyben kiállított bizonylatok (bank, pénztár, számlák)
- Könyvelésben szereplő bizonylatok (összes)

Nagy mennyiségű adatok esetén a törlés hosszabb időt is igénybe vehet. A törlést csak akkor indítsa el, amikor már senki sem használja az adatbázist!

# A rendszer megvásárlása és regisztrálása

Az ACTUAL Ügyviteli Rendszer telepítő készlete minden esetben DEMÓ terméket tartalmaz. Csak a termék regisztrálását követően működik a program "éles" üzemmódban. A regisztrálás lépései a következők:

### A regisztráció lépései

- 1) Telepítsük fel az Actual Ügyviteli Rendszert a telepítő CD lemezről (vagy töltse le honlapunkról: http://www.actualinfo.hu)
- 2) Indítsuk el az Actual Karbantartás modult. A modul megtalálható a feltelepített programok ikonjai között.
- Lépjünk be a programba az "Adminisztrátor" felhasználói névvel (jelszó megadása ilyenkor nem szükséges demó rendszer esetén ez a lépés kimarad)
- 4) A bal oldali menüben válasszuk ki a Regisztráció funkciót. Ekkor az alábbi képernyő jelenik meg.

| *                | ACTUAL Karbantartás 2.0 - [Regisztráció] – 🗖 🗙                                                                                                    |
|------------------|----------------------------------------------------------------------------------------------------|
| 🔏 Menücsoport 🛛  | Rendszer adatok Információk 📃 🖶 🗙                                                                                                    |
| Oiii Törzsadatok | Regisztráció                                                                                                    |
| Karbantartás     | Regisztráció           Regisztráció         A program megrendelése után ügyfélszolgálatunk elküldte Önöknek a regisztrációs fájlt, amit ebben a menüpontban kell beolvasnia. A regisztrálás befejezése után a program már éles üzemmódban használható. |
| Regisztracio     | Információ                                                                                                    |
|                  | Regisztráció információ regisztrált modulokkal együtt.                                                                                                    |
|                  |                                                                                                    |
|                  |                                                                                                    |
|                  | Adminisztrátor 2015.09.18. 14:54                                                                                                    |

#### Regisztráció

A regisztráció második lépéseként - a vásárlást követően – az Ön által elküldött regisztrációs állományt feldolgozva ügyfélszolgálatunk előállít egy válasz regisztrációs állományt (RegAdatKuld.txt néven), amely tartalmazza az Ön regisztrációs kulcs adatait. Az Ön feladata ennek a regisztrációs állománynak a beolvasása. Először tehát a megkapott fájl elérési útvonalát kell megadni a következő képernyő szerint:

| Regisztráció                                                                                                    | ×                                                                      |
|----------------------------------------------------------------------------------------------------|------------------------------------------------------------------------|
| Regisztrációs állomány beolvasása<br>A regisztráció során az ügyfélszolgálatunk által elküldött regisztrác<br>az űrlapon adhatja meg ennek a regisztrációs állománynak a helyé | ciós állományt kell beolvasnia. Ezen 🦾                                 |
| A regisztrációs állományt a rendszer az alábbi mezőben megadott l<br>állomány elérési útvonalát vagy kattintson a mellette lévő nyomóg<br>(RegAdatKuld.txt).                   | helyen keresi. Írja be a regisztrációs<br>ombra és válassza ki a fájlt |
| Regisztrációs fájl C:\Program Files (x86)\ACTUAL Ügyvite                                                                                                    | llRegAdatKuld.txt                                                      |
|                                                                                                    |                                                                        |
|                                                                                                    |                                                                        |
|                                                                                                    |                                                                        |
|                                                                                                    |                                                                        |
|                                                                                                    |                                                                        |
|                                                                                                    |                                                                        |
|                                                                                                    | <u>T</u> ovább > <u>M</u> égsem                                        |

A [KÖVETKEZŐ >] gomb megnyomása után megjelenő űrlapon láthatja a regisztrációs állomány alapján előállított regisztrációs adatokat. Normál esetben a megjelenő adatokat nem kell módosítania (sőt nem is ajánlatos, kivéve, ha a regisztrációs állományt nem elektronikus úton kapta, hanem faxon. Ebben az esetben Önnek kell begépelnie a papíron lévő számokat), de cégének adatait itt még esetleg megváltoztathatja (kivéve a cég nevét).

Fontos megjegyezni, hogy a regisztrációs szám az Ön cégének neve alapján készül, tehát ezek után már csak úgy módosítható, hogy új regisztrációs számot kér ügyfélszolgálatunktól.

| Regisztráció                                                                                                    |                                                                     |                     |            |            |                  |                         |
|----------------------------------------------------------------------------------------------------|---------------------------------------------------------------------|---------------------|------------|------------|------------------|-------------------------|
| Ezen az ürlapon adhatja meg ar egisztrációs adatokat. A Befejezés gombra kattintva a regisztrálási folyamat befejeződik. |                                                                     |                     |            |            |                  |                         |
| Regisztrációs adatok                                                                                                    | Modulok                                                             |                     |            |            |                  |                         |
| <u>C</u> ég neve                                                                                                    | ACTUAL bemutate                                                     | ó cég               |            |            |                  |                         |
| Cím                                                                                                    |                                                                     |                     |            |            |                  |                         |
| Telefonszám                                                                                                    |                                                                     |                     | Tele       | efax       |                  |                         |
| <u>E</u> -mail cím                                                                                                    |                                                                     |                     |            |            |                  |                         |
| Regisztrációs szám                                                                                                    | 11321-8347-5285                                                     | -6905               |            | Program st | átusz DEMO       |                         |
| Titkos kulcs                                                                                                    | 942E652823083D                                                      | 43A1C230D73FD0696   | B834ED334  | D66898D035 | 507179A143BC90   | 4A2E9                   |
| Felhasználók száma                                                                                                    | 10                                                                  | Ingyenes változat   |            | Több       | o céges változat | $\overline{\mathbb{M}}$ |
| Idő limit (nap)                                                                                                    | 60                                                                  |                     |            | Kime       | nő számlázás     | $\overline{\mathbf{V}}$ |
|                                                                                                    |                                                                     |                     |            |            |                  |                         |
|                                                                                                    | A regisztrált modulok megtekintéséhez kattintson a "Modulok" fülre. |                     |            |            |                  |                         |
| regisztrált modul                                                                                                    | ok megtekintésé                                                     | hez kattintson a "I | 1odulok" ( | fülre.     |                  |                         |

A [BEFEJEZÉS] gomb megnyomása után a regisztráció befejeződik és a program újraindítása után már az "éles" rendszert használhatja.

## Regisztráció információ

A regisztrációs adatait bármikor megtekintheti a Regisztráció információ gomb megnyomásával. A bal alsó sarokban lévő [Adatok mentése] gomb segítségével előállíthatjuk a regisztrációs fájlt (RegAdatKer.txt)

| Dogicztyścióc adat                                                                                                    | Kegisztracio    |                     |                 |                      |                        |
|----------------------------------------------------------------------------------------------------|-----------------|---------------------|-----------------|----------------------|------------------------|
| Regisztrációs adatok megtekintése<br>Ezen az űrlapon adhatja meg a regisztrációs adatokat. A regisztrálandó modulok kijelöléséhez<br>kattintson a jelölőnégyzetre. |                 |                     |                 |                      |                        |
| Regisztrációs adatok                                                                                                    | Modulok         |                     |                 |                      |                        |
|                                                                                                    |                 |                     |                 |                      |                        |
| <u>C</u> ég neve                                                                                                    | ACTUAL bemutato | cég                 |                 |                      |                        |
| Cím                                                                                                    |                 |                     |                 |                      |                        |
| Telefonszám                                                                                                    |                 |                     | Telefax         |                      |                        |
| <u>E</u> -mail cím                                                                                                    |                 |                     |                 |                      |                        |
| Regisztrációs szám                                                                                                    | 11321-8804-1637 | -4972               | Prog            | ram státusz DEMO     |                        |
| Titkos kulcs                                                                                                    | 942E652823083D  | 43A 1C230D73FD0696  | 3834ED334D66898 | 8D035507179A143BC904 | A2E9                   |
| Felhasználók száma                                                                                                    | 10              | Ingyenes változat   | Γ               | Több céges változat  | $\overline{  \forall}$ |
| Idő limit (nap)                                                                                                    | 60              | Hátralévő napok szá | ma 59           | Kimenő számlázás     | V                      |
|                                                                                                    |                 |                     |                 |                      |                        |
|                                                                                                    |                 |                     |                 |                      |                        |
| A regisztrált modu                                                                                                    | ok megtekintésé | hez kattintson a "f | todulok" fülre. |                      |                        |

| *                                                                                                    | Regisztráció                                                                                                    | ×               |
|----------------------------------------------------------------------------------------------------|----------------------------------------------------------------------------------------------------|-----------------|
| Regisztrációs adatok m<br>Ezen az űrlapon adhatja me<br>kattintson a jelölőnégyzetre                                                                                                    | <b>legtekintése</b><br>19 a regisztrációs adatokat. A regisztrálandó modulok kijelöléséhez<br>2.                                                                                                    | <u>La</u>       |
| Regisztrációs adatok     Mod       V     KERESKEDELEM (alaprend       V     Ajánlat, rendelés       V     Rendelés feldolgozi       V     Kiszedés, csomagy       V     Elöleg számla, elő       V     Dejövő számla       V     Szerződés (engedr       V     Külkereskedelem       V     Gyűjtőkid rendsz       V     Naplózás       V     Ugynőki jutalék k       V     Szerződés (engedr       V     Külkereskedelem       V     Gyűjtőkid rendsz       V     Naplózás       V     Ugynőki jutalék k       V     Szerzídés (engedr       V     Külkereskedelem       V     Ögylőkidd rendsz       V     Naplózás       V     Ugyfélkapcsolat ((       V     Szerviz + CRM +       V     Eszámla       V     KESZLET NYILVÁNTART/       V     Előlegyszerű)       V     GYÁRTÁS (bővís       V     Pénzügy (számlák       V     Házipénztár (deviz)       V     PénzerőI INFORMÁCIÓ       V     VEZETŐI INFORMÁCIÓ       V     VEZETŐI INFORMÁCIÓ       V     VEZETŐI INFORMÁCIÓ       V     FELADÁS KÜLSŐ RENDS <td>ulok<br/>iszer)<br/>zás<br/>olás, futár<br/>legbekérő levél<br/>ió<br/>zás<br/>ezelés<br/>mények, akciók kezelése)<br/>er (költséghely, költség viselő, munkaszám, projekt)<br/>CRM) + Iktatás<br/>i ktatás<br/>AS<br/>kés<br/>: kezelése<br/>ett)<br/>:)<br/>za)<br/>.T<br/>ZERBE</td> <td></td> | ulok<br>iszer)<br>zás<br>olás, futár<br>legbekérő levél<br>ió<br>zás<br>ezelés<br>mények, akciók kezelése)<br>er (költséghely, költség viselő, munkaszám, projekt)<br>CRM) + Iktatás<br>i ktatás<br>AS<br>kés<br>: kezelése<br>ett)<br>:)<br>za)<br>.T<br>ZERBE |                 |
| <u>A</u> datok mentése                                                                                                    |                                                                                                    | <u>R</u> endben |